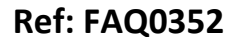

Made By: AB 19/01/16

Version: 1.0

Title – Remote adjust LNS Sensitivity

(Issue 1)

## Permanet + remotely adjusting the LNS Sensitivity

Firstly you need to put the IDT software in 'Team leader' mode (options>software mode> Advnced) -

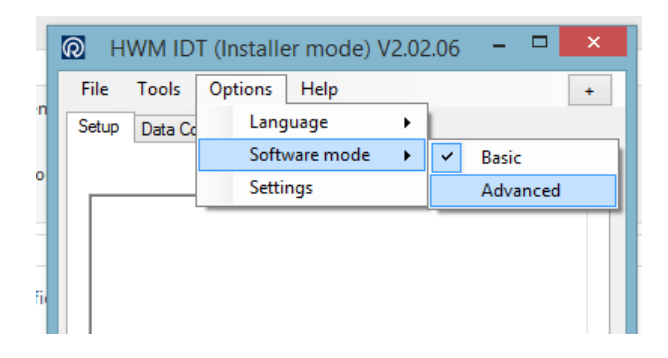

Then you can reset the sensitivity using one of the three options which are 'Plastic', 'Metal' and 'High Noise' as below –

| <b>@</b> ⊦                                                | IWM IDT (Te                      | am Leader mode) V2.0 🗧         | ×       |  |  |  |  |  |  |  |
|-----------------------------------------------------------|----------------------------------|--------------------------------|---------|--|--|--|--|--|--|--|
| File                                                      | e Tools O                        | ptions Help                    | +       |  |  |  |  |  |  |  |
| Set                                                       | up Data Collec                   | ion Hardware Tests Command Gen | Custo 1 |  |  |  |  |  |  |  |
| Device on COM9                                            |                                  |                                |         |  |  |  |  |  |  |  |
|                                                           | Serial No 0000320                |                                |         |  |  |  |  |  |  |  |
|                                                           | Tel No                           |                                |         |  |  |  |  |  |  |  |
|                                                           | Logger Time 10 Jul 2012 11:57 15 |                                |         |  |  |  |  |  |  |  |
|                                                           |                                  |                                |         |  |  |  |  |  |  |  |
| Logging Parameters                                        |                                  |                                |         |  |  |  |  |  |  |  |
|                                                           | Log data once per day.           |                                |         |  |  |  |  |  |  |  |
|                                                           |                                  |                                |         |  |  |  |  |  |  |  |
| Leak Noise Read time 02:00                                |                                  |                                |         |  |  |  |  |  |  |  |
|                                                           |                                  |                                |         |  |  |  |  |  |  |  |
| Read leak noise once per day                              |                                  |                                |         |  |  |  |  |  |  |  |
| Read leak noise every log interval     Trunk main logging |                                  |                                |         |  |  |  |  |  |  |  |
| Send leak sound recording when leak first detected        |                                  |                                |         |  |  |  |  |  |  |  |
| -                                                         |                                  |                                |         |  |  |  |  |  |  |  |
| Leak Threshold                                            |                                  |                                |         |  |  |  |  |  |  |  |
| O Plastic   Metal  High noise                             |                                  |                                |         |  |  |  |  |  |  |  |
|                                                           |                                  |                                |         |  |  |  |  |  |  |  |

You can then use the Command File generator to send the new configuration to the logger as required -

|        |                                    | Ref: FAQ0352                           |            | Version: 1.0 |
|--------|------------------------------------|----------------------------------------|------------|--------------|
|        | Palmer<br>environmental RADIO-TECH | Title – Remote a                       | ensitivity |              |
|        | Fluid Conservation<br>Systems      | Made By: AB 19/02                      | 1/16       | (Issue 1)    |
| HWM    | I IDT (Team Lea                    | der mode) V2.0 🗕 🗖                     | ×          |              |
| File T | Help                               | +                                      |            |              |
| Setup  | ware Tests Command Gen Custo       |                                        |            |              |
| Teleph | one numbers                        |                                        |            |              |
|        |                                    | ∧ ✓ Logging Parameters                 |            |              |
|        |                                    | <ul> <li>Recording Chans</li> </ul>    |            |              |
|        |                                    | ✓ Channel Cal                          |            |              |
|        |                                    | <ul> <li>Channel parameters</li> </ul> |            |              |
|        |                                    | AquaLog                                |            |              |
|        |                                    | Acoustic Log                           |            |              |
|        |                                    | LNS                                    |            |              |
|        |                                    | TZone                                  |            |              |
|        |                                    | Re-direct                              |            |              |
|        |                                    | SMS No                                 |            |              |
|        |                                    |                                        |            |              |
|        |                                    | Aiams     Time data is sent            |            |              |
| 02/02/ | 2015 17:15 48 🔳                    |                                        |            |              |
|        | er read 1                          |                                        |            |              |
| 02/02/ | 2015 17:15 48 🔳                    | T                                      |            |              |
| Met    | er read 2                          |                                        |            |              |
| Data   | Request                            |                                        |            |              |
| Start  | 19/01/2016                         | <ul> <li>Type Ver</li> </ul>           |            |              |
| Bear   | ings                               | 138 1 1 0                              |            |              |
|        |                                    | FW update                              |            |              |
|        | Data Request                       |                                        |            |              |
|        |                                    |                                        |            |              |
| S      | end                                |                                        |            |              |
|        |                                    |                                        |            |              |

The Leak algorithm subtracts the Spread value from the Noise value and if the result is above a certain threshold limit then a 'Leak' situation is identified. Below the threshold level and 'No leak' is identified.

The thresholds are as follows :-

Plastic = 10 Metal = 15 High noise = 20

## **Document History:**

| Edition | Date of Issue | Modification | Notes |
|---------|---------------|--------------|-------|
| 1st     | 19/01/16      | Release      |       |
|         |               |              |       |